# Korzystanie z szacowanej energii na Platformie Monitoringu – Nota aplikacyjna

#### Historia wersji

- Wersja 2.0, grudzień 2023 r.: aktualizacja treści i graficznego interfejsu użytkownika
- Wersja 1.0, październik 2015 r.: pierwsza wersja dokumentu

#### Omówienie

Zmiany ilości energii wytwarzanej w skali roku przez systemy fotowoltaiczne utrudniają szacowanie ich wydajności. Wiele czynników, takich jak warunki pogodowe, degradacja modułów lub parametry falownika, może mieć wpływ na moc wyjściową. SolarEdge Site Designer, PVWatts i PVSyst symulują produkcję energii w systemach przed wykonaniem instalacji. Po zakończeniu procesu instalacji możesz wprowadzić szacunkowe wartości i porównać je na pulpitach, wykresach i w raportach z rzeczywistą wydajnością wyświetlaną na Platformie Monitoringu. Pozwala to sprawdzić, czy ogólna wydajność systemu spełnia oczekiwania.

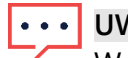

#### UWAGA

Wartości szacowanej energii (kWh) wprowadzane są w podziale na miesiące. Można wprowadzić roczny spadek wydajności modułów, aby mieć pewność, że wartości pozostaną aktualne z biegiem lat.

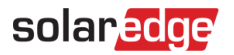

### Ustawienie szacowanej energii

Aby wprowadzić wartości szacowanej energii:

- 1. Zaloguj się do Platformy Monitoringu.
- 2. Aby uzyskać dostęp do swojej instalacji, kliknij Nazwa instalacji.
- 3. Kliknij widok Administratora.
- 4. W menu Administrator kliknij Wydajność > Szacowana energia.

| SolarEdge Site 🔍                     |                                                                 |                                                                                                    |            |            |  |  |  |  |  |  |
|--------------------------------------|-----------------------------------------------------------------|----------------------------------------------------------------------------------------------------|------------|------------|--|--|--|--|--|--|
| Site Details                         | ~                                                               |                                                                                                    |            |            |  |  |  |  |  |  |
| Site Access                          | ~                                                               | Estimated Energy                                                                                                    |            |            |  |  |  |  |  |  |
| Logical Layout                       |                                                                 | Inable estimated energy Enter the system's monthly estimated energy to enable a comparison between the estimate and actual performance (kWh). |            |            |  |  |  |  |  |  |
| Remote Settings                      | ~                                                               | Jan                                                                                                    | May        | Sep        |  |  |  |  |  |  |
| Energy Manager                       |                                                                 | Feb                                                                                                    | 496<br>Jun | Oct        |  |  |  |  |  |  |
| Revenue                              |                                                                 | 145<br>Mar                                                                                                    | 465<br>Jul | 222<br>Nov |  |  |  |  |  |  |
| Performance                          | ^                                                               | 250                                                                                                    | 489        | 127        |  |  |  |  |  |  |
| Inverter kWh/kWp<br>Estimated Energy |                                                                 | Apr<br>391                                                                                                    | Aug<br>448 | Dec 77     |  |  |  |  |  |  |
| Performance Ratio                    | Annual estimation: 3,541 kWh (905.31 kWh/kWp) Performance Ratio |                                                                                                    |            |            |  |  |  |  |  |  |
|                                      |                                                                 | Annual performance degradation          0.5       %         Site installation date (03/27/2023)                                               |            |            |  |  |  |  |  |  |

- 5. W obszarze Szacowana energia zaznacz pole wyboru Włącz szacowaną energię.
- 6. Dla każdego miesiąca wprowadź miesięczną wartość szacowanej energii (w kWh).
- 7. Kliknij Zapisz.

Miesięczna wartość szacowanej energii zostanie zapisana.

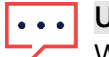

#### UWAGA

Właściciele domów z pełnymi uprawnieniami dostępu mogą przeglądać te wartości. Upewnij się, że podajesz wartości, które można udostępnić.

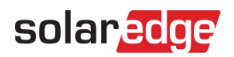

## Widok pulpitu

Po wprowadzeniu wartości szacowanej energii wytwarzanej w instalacji jest ona wyświetlana na porównawczym wykresie energii dostępnym na pulpicie nawigacyjnym instalacji. W przypadku podania rocznego spadku wydajności modułów wyświetlana jest szacunkowa wartość tylko dla bieżącego roku, aby uniknąć przeciążenia wykresu nadmierną ilością danych. Na poniższym rysunku przedstawiono przykładowy porównawczy wykres energii.

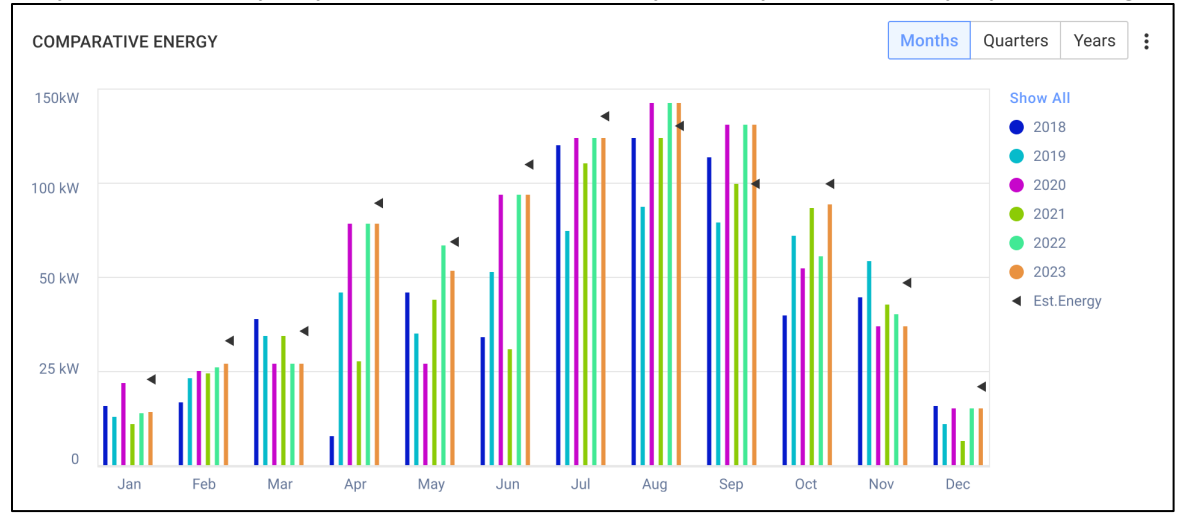

### Miesięczny raport podsumowujący

Szacowana energia dodawana jest do miesięcznego raportu podsumowującego jako dodatkowa kolumna.

Aby dodać kolumnę szacowanej energii:

- 1. Na górnym pasku kliknij kartę Raporty i wybierz opcję Generuj raport.
- 2. Z listy rozwijanej Wybierz typ raportu wybierz opcję Podsumowanie miesięczne.
- 3. W sekcji Wydajność zaznacz pole wyboru Szacowana energia.

| Pe                               | rformance             |                       |           |                  |         |  |  |  |
|----------------------------------|-----------------------|-----------------------|-----------|------------------|---------|--|--|--|
|                                  | kWh                   | Performance ratio     | 🗹 kWh/kWp | Estimated energy | Revenue |  |  |  |
|                                  | Self sufficiency rate | Self consumption rate |           |                  |         |  |  |  |
|                                  |                       |                       |           |                  |         |  |  |  |
| Reference Performance Data:      |                       |                       |           |                  |         |  |  |  |
| Previous month performance       |                       |                       |           |                  |         |  |  |  |
| Same month last year performance |                       |                       |           |                  |         |  |  |  |
| Previous 12 months performance   |                       |                       |           |                  |         |  |  |  |
| Lifetime performance             |                       |                       |           |                  |         |  |  |  |
|                                  |                       |                       |           |                  |         |  |  |  |

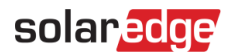

- 4. Wybierz, które **referencyjne dane dotyczące wydajności** mają zostać zastosowane w raporcie miesięcznym.
- Kliknij Wygeneruj.
   Możesz teraz wyświetlić wygenerowany raport.
   Szacowana energia jest prezentowana dla każdego wybranego w raporcie okresu: bieżącego miesiąca, ostatniego miesiąca itd.

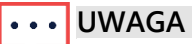

Miesięczny raport podsumowujący jest dostępny tylko z poziomu Konta.